# 共有設定について

## 説明

1 台のカメラを複数のスマホで見る方法として、共有設定がございます。 同時に視聴できる可能端末数は最大4台です。

カメラ登録者を「親」、共有先を「子」としたとき、子のスマホは、予め専用アプ リをインストールしアカウント登録を行う必要がございます。

カメラを登録するスマホ(親)を決めます。登録したカメラ情報を共有先のスマホ (子)に送ることで設定が完了します。

※アプリをインストール後、アプリを開くと要求されるスマホの操作権限表示については、全て「許可」を押してください。

### 手順

#### 【カメラ登録者(親)の手順】

[1] アプリを開きます。

[2] 登録済みカメラの右上のメニューをタップし「共有アイコン」を押します。

[3] QRコードが生成されていることを確認したら、画面右上の「共有アイコン」 を押します。

[4] 送信ツールの選択画面が表示されるのでお好きなツールを利用し送信したい相 手に QR コードを共有(送信)します。

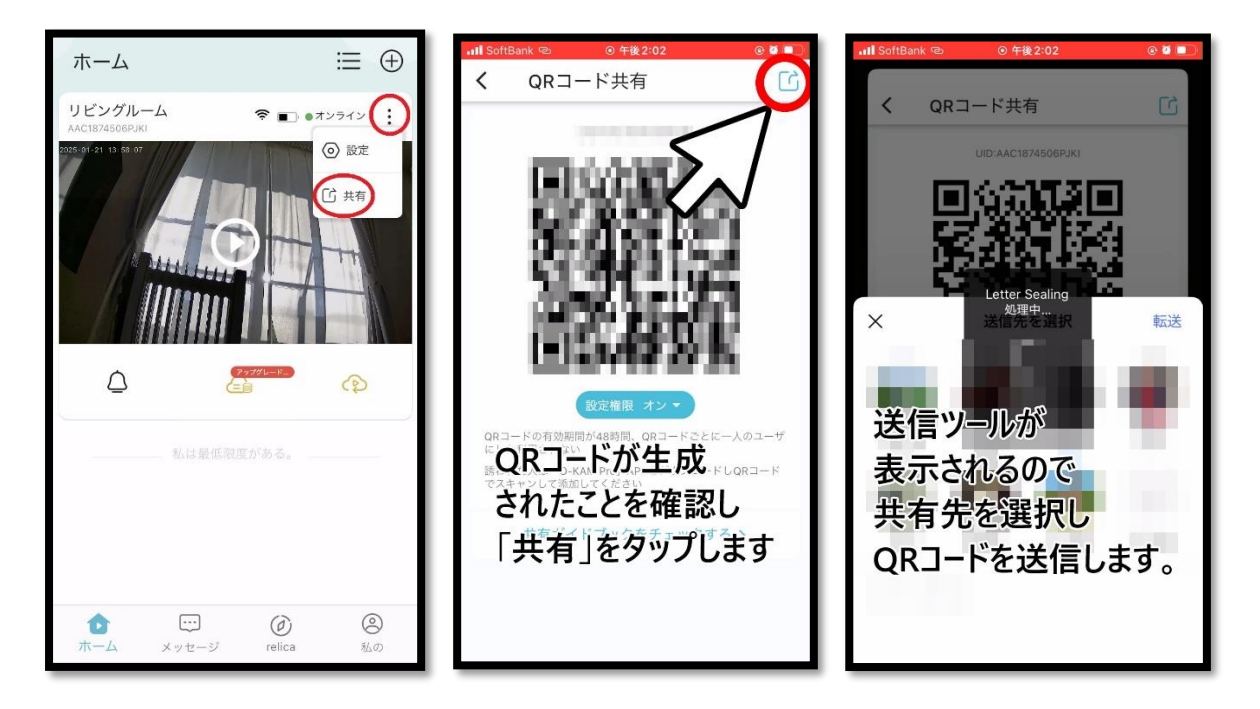

#### 【共有先(子)の手順】

- [1] カメラ登録者から QR コード写真が送られてくるので確認します。
- [2] 届いた QR コード写真をスマホの写真アプリに保存します。
- [3] アプリを開きます。
- [4] 右上の「+」アイコンをタップします。
- [5] カメラ登録画面に遷移したら、右上付近の「写真」アイコンをタップします。
- [6] スマホの写真アプリから、先ほど保存した QR コードの写真を選択します。
- [7] 読み込みが完了すると自動的に共有されたカメラ映像が表示されます。

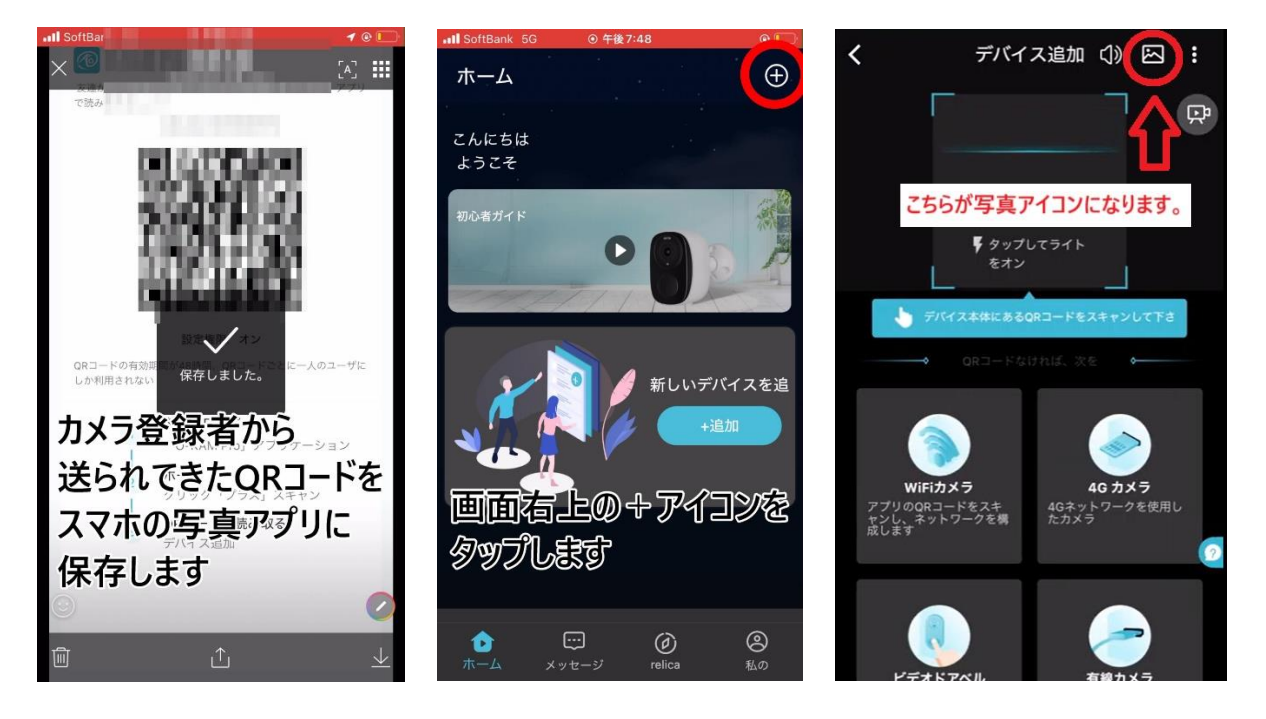

## 補足事項

#### [共有設定を解除する方法]

共有先(子)のアプリを開き、システム設定に進みます。 「デバイス設定」をタップし、画面最下部にスクロールすると「アンシェア」とい

う項目が出てきます。こちらをタップすると共有設定が解除されます。